## USING YOUR MOBILE DEVICES TO PARTICIPATE IN POLLS

PRS – Personal Response Systems – is a technology that allows you to interact in a lecture anonymously, by answering questions and taking part in Polls that your teachers set up in their lectures or seminars.

You can vote via clickers that can be borrowed from the library, or you can use your phones, tablets or laptops to vote instead, either with an app, or just through a browser.

You can vote via a website or you can download an app called **ResponseWare**.

#### Below are instructions for both.

# \*\*IF YOU WANT TO USE THE **RESPONSEWARE APP PLEASE** DOWNLOAD IT IN ADVANCE OF YOUR LECTURE\*\*

### TO PARTICIPATE VIA THE APP:

1. On your device, search for "**ResponseWare**" download and open it. The application is available for android, blackberry and iPhone.

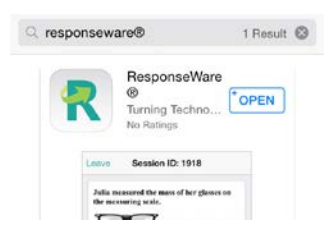

#### Do this as early as possible before the lecture you will want to use it in!

2. You join the session once your teacher has initiated it, on the day. They will give you **a session ID**, enter this into the text box. You DON'T have to enter any details about your person, though you can if you wish.

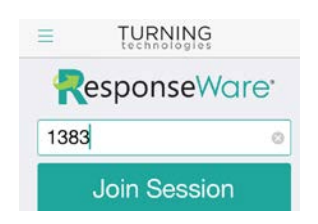

3. Polling questions will show in the app when they are live in the presentation, use your mobile device to select the answer and wait for polling to be closed. When the results appear, they get presented to you too.

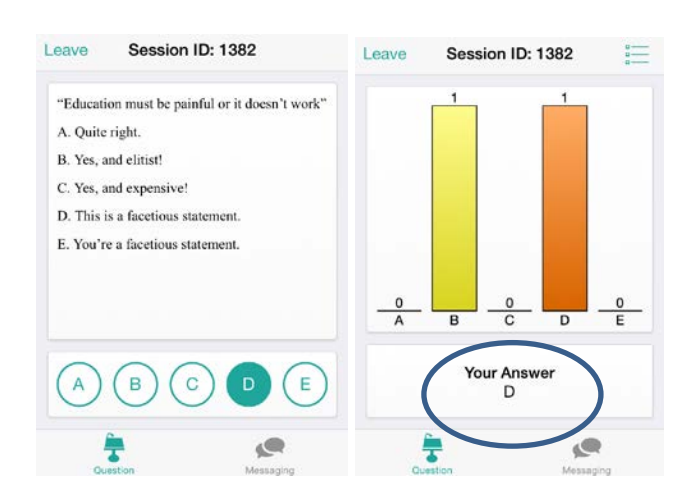

## **TO PARTICIPATE VIA A BROWSER:**

- 1. Go to <a href="https://responseware.turningtechnologies.com/responseware/">https://responseware.turningtechnologies.com/responseware/</a>
- 2. Enter YOUR SESSION ID and click JOIN SESSION.
- 3. Enter your/ any name or leave blank, click CONTINUE

| A https://responseware.tur | P 😒 💟 🕻                                                          |         |
|----------------------------|------------------------------------------------------------------|---------|
| esponseWare <sup>.</sup>   | י שיפר טוגשיי 📷 בגיגעיד האבירושון אייי 🦷 בשר לאיר געשטרי אייין . | Sign In |
|                            | Welcome to ResponseWare                                          |         |
|                            | Join Ser                                                         | sision  |
|                            |                                                                  |         |

4. Polling questions will show when they are live in the presentation, make your selection online. When the results appear, they get presented to you in the browser too. The images below show the presenter screen (left) and how the question appears in a browser (right)

| 己 小 切 炅 個- 創 奈 山 澤 大 〇   Rangorou   Palag Dawn    | Moothe My fairing                                                                                                    | C Tarrey Across          | · E surtin statis             | - Dotare Voting (PE) |   | × 101010  |
|---------------------------------------------------|----------------------------------------------------------------------------------------------------|--------------------------|-------------------------------|----------------------|---|-----------|
|                                                   | C Attriby Science. O caret up to date to                                                                                                    | logies.com/responseware/ | polling<br>Nyew custor #      |                      |   | P 🗇 🖸 🔕 🗉 |
|                                                   | ResponseWare                                                                                                    |                          |                               |                      |   | Lease     |
|                                                   | 1382                                                                                                    |                          |                               |                      |   |           |
|                                                   | Question Messageg                                                                                                    |                          |                               |                      |   |           |
| "Education must be painful or it<br>doesn't work" | Thoraction must be pareful in 2 charant score:<br>A. Dath right:<br>B. Yes, and interful<br>C. Yes, and interpretation<br>D. The standard score of the score of the score of t | B                        | c                             | D                    | E |           |
| A. Quite right.                                   | 1                                                                                                    |                          |                               |                      |   |           |
| B. Yes, and elitist!<br>C. Yes, and expensive!    | No Term Pracy                                                                                                    | 8 Cavelyer 790           | dith Turky Technologies, U.C. | Ad Rights Reserved   |   | 20120     |
| D. This is a facetious statement.                 |                                                                                                    |                          |                               |                      |   |           |
| E. You're a facetious<br>statement.               |                                                                                                    |                          |                               |                      |   |           |

When the polling is closed, results appear both in the presenter screen and in the browser (or your app, if you use that).

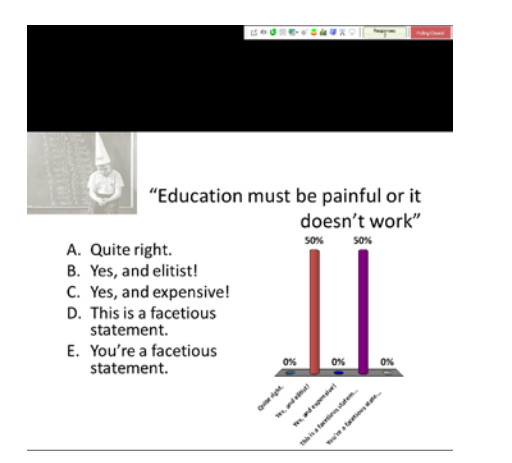

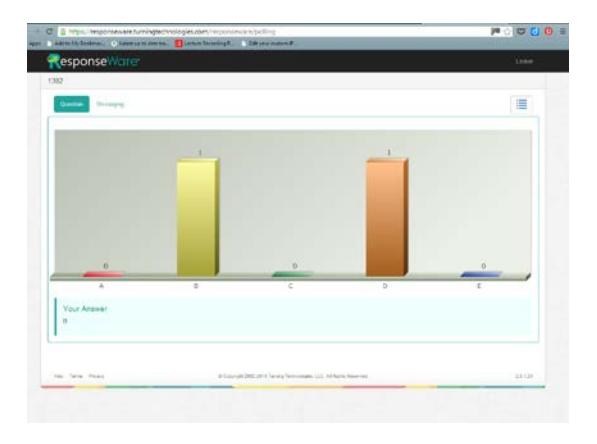